## Asignar Supervisores

El formulario asignar supervisores nos sirve para asignar un supervisor a un contrato

| Asignación de Supervisores 🗵 |               |  |  |
|------------------------------|---------------|--|--|
|                              |               |  |  |
| C ASIGNACIÓN                 |               |  |  |
| 00                           |               |  |  |
| CÓDIGO DEL CONTRATO          | SUPERVISOR    |  |  |
| 001                          | MARY LUZ DIEZ |  |  |
| JUNIO-C1                     | ADMIN         |  |  |
| 0308                         | MARY LUZ DIEZ |  |  |
| QA0508-1                     | ADMIN         |  |  |
| 87458                        | ADMIN         |  |  |
| 75985478                     | ADMIN         |  |  |
| 9596                         | ADMIN         |  |  |
| 16 NOV                       | ADMIN         |  |  |
| PRUEBA 16N                   | ADMIN         |  |  |
| CONTR 4568                   | ADMIN         |  |  |
| 0312                         | ADMIN         |  |  |
| 1212                         | ADMIN         |  |  |
| 3012                         | ADMIN         |  |  |
| 8521                         | ADMIN         |  |  |
| 2502                         | ADMIN         |  |  |
| 7683                         | ADMIN         |  |  |
| 9192                         | ADMIN         |  |  |

Para adicionar un nuevo tipo de contrato clic en el botón "Nuevo" 💷 de la barra de herramientas ubicada en la parte superior. Y se mostrara la siguiente pantalla.

| 00                  |                     |        |   |
|---------------------|---------------------|--------|---|
| CÓDICO DEL CONTRATO | Consulta Contratos  |        | × |
| 001                 | Número de Contrato: |        |   |
| JUNIO-C1            | a                   |        |   |
| 0000                | Contratos           |        |   |
| QA0500-1            |                     |        |   |
| 87453               | Codigo Contrato     | Valor  |   |
| 75985478            |                     |        |   |
| 8596                |                     |        |   |
| 16 NOV              |                     |        |   |
| PRUEBA 16N          |                     |        |   |
| CON1 R 1568         |                     |        |   |
| 0312                |                     |        |   |
| 1212                |                     |        |   |
| 3012                |                     |        |   |
| 0521                |                     |        |   |
| 2002                |                     |        |   |
| 9192                | L                   | 401481 |   |

Seleccionamos el contrato y saldrá la siguiente pantalla con un gris que carga los supervisores disponibles que se encuentren registrados como usuarios activos.

Last update: 2022/06/24 21:39

| C ASIGNACIÓN        |          |               |   |
|---------------------|----------|---------------|---|
| 00                  |          |               |   |
| CÓDIGO DEL CONTRATO |          | SUPERVISOR    |   |
| 001                 |          | MARY LUZ DIEZ | ~ |
| JUNIO-CT            | Cancelar | ADMIN         |   |
| 0308                | Cancelar | MARY LUZ DIEZ |   |
| QA0508-1            |          | ADMIN         |   |
| 87458               |          | ADMIN         |   |
| 75985478            |          | ADMIN         |   |
| 9596                |          | ADMIN         |   |
| 16 NOV              |          | ADMIN         |   |
| PRUEBA 16N          |          | ADMIN         |   |
| CONTR 4568          |          | ADMIN         |   |
| 0312                |          | ADMIN         |   |
| 1212                |          | ADMIN         |   |
| 3012                |          | ADMIN         |   |
| 8521                |          | ADMIN         |   |
| 2502                |          | ADMIN         |   |
| 7683                |          | ADMIN         |   |
| 9192                |          | ADMIN         |   |
| 1604                |          | ADMIN         |   |

## Hacer click en guardar y queda asignado el supervisor al contrato

## ←Volver atrás

From: http://wiki.adacsc.co/ - Wiki

Permanent link: × http://wiki.adacsc.co/doku.php?id=ada:sicoferp:bpp:pagocontratistas:formularios:asignarsupervisor

Last update: 2022/06/24 21:39